【受信間隔の変更方法】

1. メールアプリの [設定] > [アカウント管理] を選択

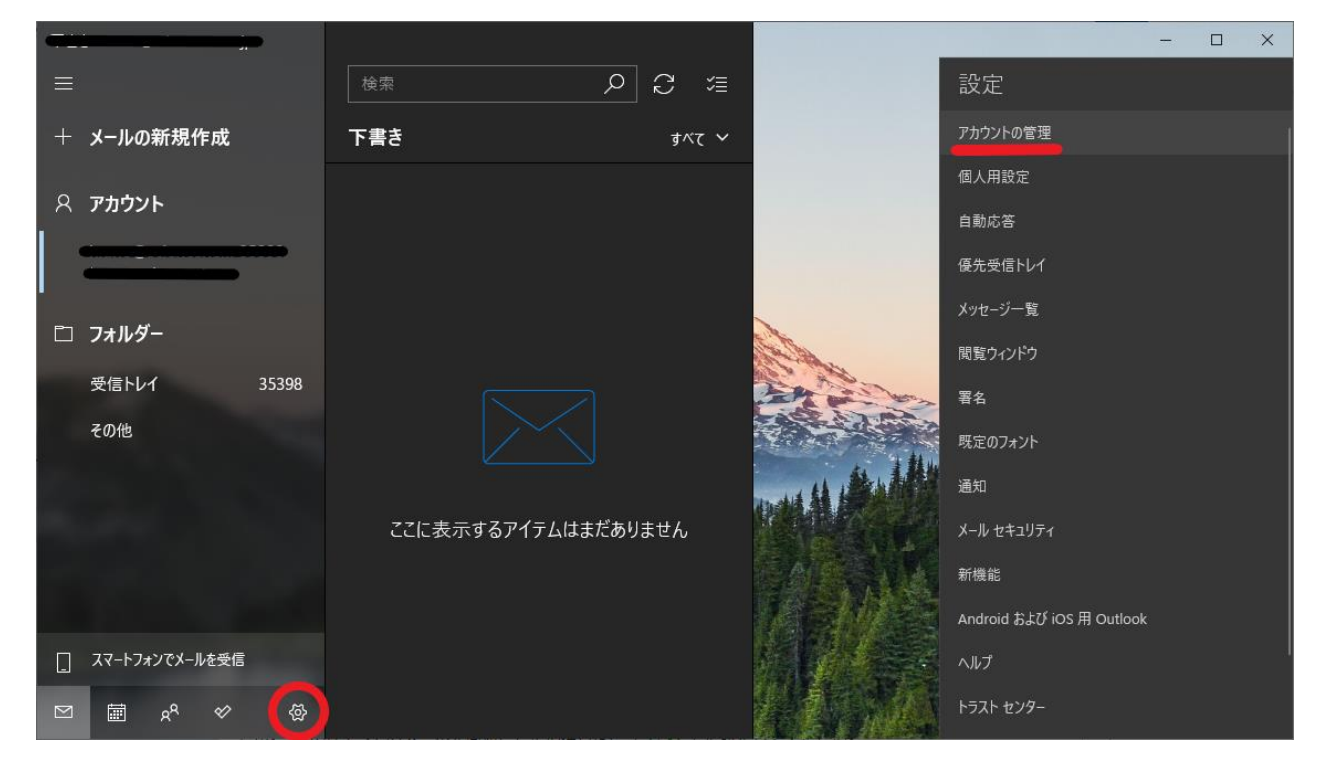

2. 確認したいアカウント名を選択

| <b>4-10-</b>   |                      |                 |       |                  |      | _               |  |
|----------------|----------------------|-----------------|-------|------------------|------|-----------------|--|
|                |                      | 検索              | D C ≔ |                  | < アカ | ウントの管理          |  |
| - <b>x</b> +   | ルの新規作成               | 下書き             | すべて ~ |                  | 設定を料 | 扁集するアカウントを選びます。 |  |
| ጽ ምታ.<br>      |                      |                 |       |                  |      |                 |  |
| □ <del>-</del> | ルダー                  |                 |       |                  | ତ    | 受信トレイのリンク       |  |
| 受信             | 言トレイ 35398           |                 |       | ALL ST           | +    | アカウントの追加        |  |
| その             | 他                    |                 |       | Million Harrison |      |                 |  |
|                |                      | ここに表示するアイテムはまだま | 5りません |                  |      |                 |  |
| דג []          | -トフォンでメールを受信         |                 |       |                  |      |                 |  |
|                | ₫ x <sup>A</sup> � ෯ |                 |       |                  |      |                 |  |

## 3. [メールボックスの同期設定を変更]を選択

| アカウントの設定                                 | ×        |
|------------------------------------------|----------|
| · _ · · · ·                              | アカウントの設定 |
|                                          |          |
| ユーザー名                                    |          |
|                                          |          |
| パスワード                                    |          |
| ••••••                                   | •••      |
| アカウント名                                   |          |
|                                          |          |
|                                          |          |
| メールボックスの同期設定を変更<br>コンテンツを同期するためのオプションです。 |          |
| アカウントの削除                                 |          |
| このアカワントをナハイスから則除します。                     |          |
|                                          |          |
|                                          |          |
|                                          |          |
| 保存                                       | キャンヤル    |
|                                          |          |

4. [新しいメールをダウンロードする頻度] を変更

(例:30分に変更)

| ワカウントの設定 ×                     |       |  |  |  |  |  |
|--------------------------------|-------|--|--|--|--|--|
|                                | の同期設定 |  |  |  |  |  |
| 新しいメールをダウンロードする頻度              |       |  |  |  |  |  |
| 30 分ごと                         | ~     |  |  |  |  |  |
| ✔ 常にメッセーン全体と1ンターイット回像をダリンロートする |       |  |  |  |  |  |
| ダウンロードするメールの期間                 |       |  |  |  |  |  |
| 過去 3 か月間                       | ~     |  |  |  |  |  |
| この名前を使用してメッセージを送信              |       |  |  |  |  |  |
|                                |       |  |  |  |  |  |
| 同期オプション                        |       |  |  |  |  |  |
| X-1L                           |       |  |  |  |  |  |
| <b>・</b> オン                    |       |  |  |  |  |  |
| メールポックスの詳細設定                   |       |  |  |  |  |  |
| 受信および送信メール サーバーの情報             |       |  |  |  |  |  |
|                                |       |  |  |  |  |  |
|                                |       |  |  |  |  |  |
|                                | キャンセル |  |  |  |  |  |